## ISP NETWORK WITH MIKROTIK ROUTER CONFIGURATION

BY

#### MD. FOJLE RABBI ID: 172-15-10043

This Report Presented in Partial Fulfillment of the Requirements for the Degree of Bachelor of Science in Computer Science and Engineering

Supervised By

## ISRAT JAHAN Lecturer Department of CSE Daffodil International University

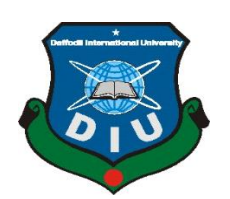

# DAFFODIL INTERNATIONAL UNIVERSITY DHAKA, BANGLADESH OCTOBER 2020

## APPROVAL

This Internship report titled is "ISP Network with Mikrotik Router Configuration" submitted by "Md. Fojle Rabbi" & ID is: "172-15-10043" to the Department of Computer Science and Engineering, Daffodil International University, has been accepted as satisfactory for the partial fulfillment of the requirements for the degree of B.Sc. in Computer Science and Engineering and approved as to its style and contents. The presentation has been held on 8<sup>th</sup> October, 2020.

## **BOARD OF EXAMINERS**

Afria

**Dr. Syed Akhter Hossain Professor and Head** Department of CSE Faculty of Science & Information Technology Daffodil International University

Chairman

12hgp 2N2(ag=

**Dr. Fizar Ahmed** Assistant Professor Department of Computer Science and Engineering Faculty of Science & Information Technology Daffodil International University

tabase

Abdus Sattar Assistant Professor Department of Computer Science and Engineering Faculty of Science & Information Technology Daffodil International University

mit

**Dr. Mohammad Shorif Uddin Professor** Department of Computer Science and Engineering Jahangirnagar University **Internal Examiner** 

**Internal Examiner** 

**External Examiner** 

## DECLARATION

I hereby declare that, this Internship report paper has been done by me Md. Fojle Rabbi, Id: 172-15-10043 the department of Computer Science and Engineering, Daffodil International University under the supervision of Israt Jahan, Lecturer, Department of CSE Daffodil International University. I also declare that neither this project nor any part of this project has been submitted elsewhere for award of any degree or diploma. I also declare that, I collect information from the Explore Online ISP, Books & Internet.

Supervised by:

**Israt Jahan** Lecturer Department of CSE Daffodil International University

Submitted by:

Md. Fojle Rabbi

**Md. Fojle Rabbi** ID: 172-15-10043 Department of CSE Daffodil International University

## ACKNOWLEDGEMENT

Firstly I express our heartiest thanks and gratefulness to **Almighty Allah** for his divine blessing makes us possible to complete the final year Internship successfully.

I'm obliged to **Kazi Mohammad Shoabe, CEO & Owner** of Explore Online ISP. I am also thankful to **Md. Alhasan Sohag, Network and System Admin** of Explore Online ISP. Without their continuous support I can't continue my Internship in this company. Other members of the company helped me for complete my Internship.

I am really grateful and wish profound indebtedness to **Israt Jahan, Lecturer,** Department of CSE, Daffodil International University, Dhaka. Deep Knowledge & keen interest of supervisor in the field of *"ISP Network with Mikrotik Router Configuration"* to carry out this Internship. Her endless patience, scholarly guidance, continual encouragement, constant and energetic supervision, constructive criticism, valuable advice, reading many inferior drafts and correcting them at all stage have made it possible to complete my Internship.

I would like to express heartiest gratitude to **Dr. Syed Akhter Hossain, Professor and Head,** Department of CSE, for his kind help to finish my Internship and also to other faculty member and the staff of CSE department of Daffodil International University.

I would like to thank entire course mate in Daffodil International University, who took part in this discuss while completing the course work.

Finally, I must acknowledge with due respect the constant support and patients of parents.

## ABSTRACT

The MikroTik router is a more powerful device than other routers, which has many advantages, including Internet sharing and bandwidth control. It is a device like a switch / router, ranging in size from a small box to a large box. Some of these devices also have wireless facilities. For those who do not want to use such devices, there is another method - MikroTik ISO. It is an operating system, with which the computer can be used as a router by installing this operating system on the computer. Before we go into detail about these two methods, we don't know what are the benefits of using a microscopic router.

My internship goal was learning networking with Mikrotik basically I focused on ISP networking. Winbox is designed for implement Mikrotik. Mikrotik is founded in 1996 by Arnis Riekstins and John Tully. Regardless of which router board or operating system you use as a MikroTik router, the sales representative will set the basic configuration for you. Find out before you buy whether the sales representative will give you an advantage in this regard. Mikrotik router is widely used for Its easy bandwidth management. This Router is easily accessible and cost friendly. Mikrotik router is popular because It can managed big and small network system. Explore online (ISP Company) uses this router in this section.

# **TABLE OF CONTENTS**

| CONTENTS                                           | Page No |
|----------------------------------------------------|---------|
| Approval                                           | i       |
| Declaration                                        | ii      |
| Acknowledgement                                    | iii     |
| Abstract                                           | iv      |
| Table of Contents                                  | v-vi    |
| List of Figures                                    | vii-ix  |
| CHAPTER 1: Introduction                            | 1-3     |
| 1.1 Introduction                                   | 1       |
| 1.2 Motivation                                     | 1       |
| 1.3 Objectives                                     | 2       |
| 1.4 Role to the company                            | 3       |
| 1.5 Report Layout                                  | 3       |
| CHAPTER 2: Organization                            | 4-5     |
| 2.1 Introduction                                   | 4       |
| 2.2 Product & Market Situations                    | 4       |
| 2.3 Target Group                                   | 5       |
| 2.5 Organization Structure                         | 5       |
| CHAPTER 3: Internship Task, Project and Activities | 6-27    |
| 3.1 Daily Task and Activities                      | 6       |
| 3.2 Events and Activities                          | 7       |
| 3.3 Project Task and Activities                    | 7       |

| 3.3.1 IP Range and Addresses                               | 7     |
|------------------------------------------------------------|-------|
| 3.3.2 Local Area Network System                            | 8     |
| 3.3.3 About of Mikrotik                                    | 9     |
| 3.3.4 Structure of Mikrotik Router                         | 9     |
| 3.3.5 Configuration of Static IP                           | 11    |
| 3.3.6 Mikrotik Queue Process                               | 15    |
| 3.3.7 D.H.C.P Server Interface                             | 17    |
| 3.3.8 Bridge Setup Process                                 | 18    |
| 3.3.9 Setup of website URL Blocked/Unblocked               | 19    |
| 3.3.10 Bandwidth Plan                                      | 21    |
| 3.3.11 Day & Night Scheduling Bandwidth                    | 22    |
| 3.3.12 Point-to-Point Protocol over Ethernet Configuration | 25    |
| 3.4 Challenges                                             | 27    |
| <b>CHAPTER 4: Competencies and Smart Plan</b>              | 28-29 |
| 4.1 Competencies                                           | 28    |
| 4.2 Smart Plan                                             | 28    |
| 4.3 Reflections                                            | 29    |
| <b>CHAPTER 5: Conclusion &amp; Future Career</b>           | 30    |
| 5.1 Discussion and Conclusion                              | 30    |
| 5.2 Scope for Further Career                               | 30    |
| REFERENCES                                                 | 31    |
| APPENDICES                                                 | 32    |

# LIST OF FIGURES

| FIGURES                                                        | PAGE NO |
|----------------------------------------------------------------|---------|
| Figure 2.1: Organizational Structure                           | 5       |
| Figure 3.1: Ranges of IP Addresses                             | 8       |
| Figure 3.2: LAN Networking System                              | 8       |
| Figure 3.3: Structure of Mikrotik Router                       | 9       |
| Figure 3.4: Log in Interface                                   | 10      |
| Figure 3.5: Installation Console of Mikrotik                   | 10      |
| Figure 3.6: Terminal of Winbox                                 | 11      |
| Figure 3.7: Ethernet -1 (LAN)                                  | 11      |
| Figure 3.8: Interface of Ethernet -1, Ethernet -2, Ethernet -3 | 12      |
| Figure 3.9: Domain Name Server Settings                        | 12      |
| Figure 3.10: Firewall & NAT Rule                               | 13      |
| Figure 3.11: Route Configure                                   | 13      |
| Figure 3.12: Ping Interface                                    | 14      |
| Figure 3.13: Configure of TCP/IPv4                             | 14      |
| Figure 3.14: Queue Process                                     | 15      |
| Figure 3.15: Addresses Queue                                   | 15      |
| Figure 3.16: Configure of User1                                | 16      |
| Figure 3.17: Priority of Queue                                 | 16      |
| Figure 3.18: D.H.C.P config. process                           | 17      |
| Figure 3.19: Bridge Configuring                                | 18-19   |

| Figure 3.20: Blocked url                   | 20 |
|--------------------------------------------|----|
| Figure 3.21: Unblocked url                 | 20 |
| Figure 3.22: Bandwidth Plan                | 21 |
| Figure 3.23: Day Interface (Down)          | 22 |
| Figure 3.24: Day Interface (Up)            | 22 |
| Figure 3.25: Night Interface (Down)        | 23 |
| Figure 3.26: Night Interface (Up)          | 23 |
| Figure 3.27: Day Scheduled Time Download   | 24 |
| Figure 3.28: Night Scheduled Time Download | 24 |
| Figure 3.29: Addresses of PPPoE Server     | 25 |
| Figure 3.30: IP Pool PPP Configure         | 25 |
| Figure 3.31: PPP Interface                 | 26 |
| Figure 3.32: Queue of PPPoE                | 26 |

# CHAPTER 1 INTRODUCTION

#### **1.1 Introduction**

The Mikrotik router board looks a lot like any other router or switch. This device has one port for internet connection and LAN port for local area network. However, there may be more than one port. In this case you have to configure which port to use for any purpose. This router will act as an internet sharing server and it is possible to use multiple devices on the same network using this device. You need to configure the required features properly. Mikrotik router boards range in price from Tk 4,000 to over Tk 1 lakh. However, the price will depend on the features of the device, the type of license and the size of the router. You can also see the features according to the model on the router board from the internet. There are different types of router boards according to the model. Such as: RB 750, RB 750G, RB 751 (wireless), RB 951 (wireless), RB 450G, RB 1100, RB 1100AH X2 etc. I have managed the network GUI using a Mikrotik command or Winbox.

One is the command prompt, known as the micro terminal, and the other is the graphical mode. Working in graphical mode will require a separate tool called Winbox. At the beginning of the use of Mikrotik, working in text or command mode is difficult for newcomers to understand. For this, the work is shown in a simple way, i.e. through the Winbox, in the Mikrotik router configuration method.

#### **1.2 Motivation**

Opportunity to work as a computer networking engineer. There are ISPs in the Internet service provider companies. Besides, there are job opportunities in mobile companies, banks, airlines, travel agencies, stock markets, multinational and national companies, buying houses, i.e. where computer network and internet are used. The job market is getting bigger day by day.

To build a career in computer network engineering, you must have the patience to study the subjects. My opinion is that if you have not studied computer science first, then I will suggest to watch some computer network related video on YouTube.

It will demonstrate about a computer network. And for those who are graduating in computer science, data communication and computer networking courses are two of the best. If you do, you will know something much better. And those are diploma-in-computer Reading this, they have to read e-services and data communication, fundamentals well.

#### **1.3 Objective**

The major aim is do the internship to make myself skillful and find a suitable job. So developing my skill in this site is very important to me. I have learned some knowledge to develop me as a human being. I have chosen Mikrotik router networking as internship because it has very good opportunities to build a career in Networking. Currently many organizations are hiring network engineer all over the world. I gather practical skill and my main focus will be represent my practical skill as well as. Bandwidth control is very handy on this router so Mikrotik router play as data center. The main objective is to gather knowledge for higher education. Since, as student of omputer engineering I have preferred ISP networking with Mikrotik router.

- **H** Bandwidth control and distribution,
- Powerful QoS controls,
- 4 Auto system backups,
- IP-MAC address bonding system,
- Filtering and Firewalls,
- ♣ HotSpot and VPN,
- **4** RIP, OSPF, BGP, MPLS Routing,
- Winbox GUI, remote
- Telnet / Mac-Telnet / SSH service
- Various benefits including load balancing.

## **1.4 Role to the company**

**Explore Online ISP** is one of the most important was the Internet service provider in Mohammadpur-Lalmatia-Dhanmondi. The internship program where I took my Intern in Explore Online ISP. The company provides broadband internet in most of Mohammadpur areas. This company created in 2005 with BTRC licensed. Now they have 6k+ faithful clients. The company arrogances itself leading Internet service providers in Mohammadpur, Dhaka, Bangladesh. It makes the field of ICT where its main business policy is long-term relationships with clients the most experienced and most established associations.

## **1.5 Report Layout**

#### The report is sorted as follows-

#### Chapter: 1

In this chapter I defined Introduction, Motivation of my Internship and overview the company.

## Chapter: 2

In second chapter I determine about Market situation, service in IT and role of the company.

## Chapter: 3

In chapter 3, I defined on Systematic activities, Proceedings, Internship tasks and challenges in real life.

## Chapter: 4

In this chapter I defined about what I have learned, My Smart plan and the Reflections.

## Chapter: 5

I defined Discussion about my whole Internship program and Summarize it with my future career.

#### **CHAPTER 2**

#### ORGANIZATION

#### 2.1 Introduction

**Explore Online ISP** is a broadband internet company in Mohammadpur, Dhaka. The company provides broadband internet at home and business or offices. The company provides his internet mainly in Mohammadpur maximum areas, Lalmatia and Dhanmondi. The company has great performance in the internet community. Explore Online was started his journey from 2005 licensed under BTRC providing internet services. This is to ensure a quality service and customer satisfaction, and strive to achieve. Explore Online is connected to BDIX and gives variety services to users. Its unique complementary services are Audio Hub, Tube Server, FTP and many more.

#### Why choose our company:

- 4 99% Availability and Constant Speed
- **L** Extensive Client Support with 6k+ clients
- Low Latency Video Streaming & Game Play
- **4** Gamer play Game Friendly and No port Blocking
- 4 24 Hours/7 days Support the customers and maintain physical problem
- Company has skills 15+ years activity
- Personal and Customs FTP Server and BDIX uses the customers
- Free Wi-Fi Testing Router Service and Customize bandwidth support

#### 2.2 Product & Market Situations

Explore Online ISP is the bandwidth provider in Mohammadpur, Dhaka. This company delivers broadband connectivity and delivers qualified service with solution from the year 2005. The ISP provides most of the corporate and residential areas in Mohammadpur, Dhaka. This company provides 24 hours high speed bandwidth service with very cheap rate. Networks providing the simplest, most efficient and most effective network and delivers the message, The class is the homebased network of the workplace organization.

#### Services:

- Network Connection
- Protecting System
- Various Up-stream
- Client Support 24/7
- 4 Commercial level Internet authorization
- ♣ Sale of different kinds of Routers
- ↓ Networking cables, TZ networking device
- PPPoE Client Server

## 2.3 Target Group

The strategies of the organization is to think about the clients, perfect his goals. The new proposal for the highest increase in the company increases. The count of the business client stand-up creations consists of all clients and all small to middle-sized dealings. This exact values and the essential market create to more customers.

## 2.4 Organization Structure

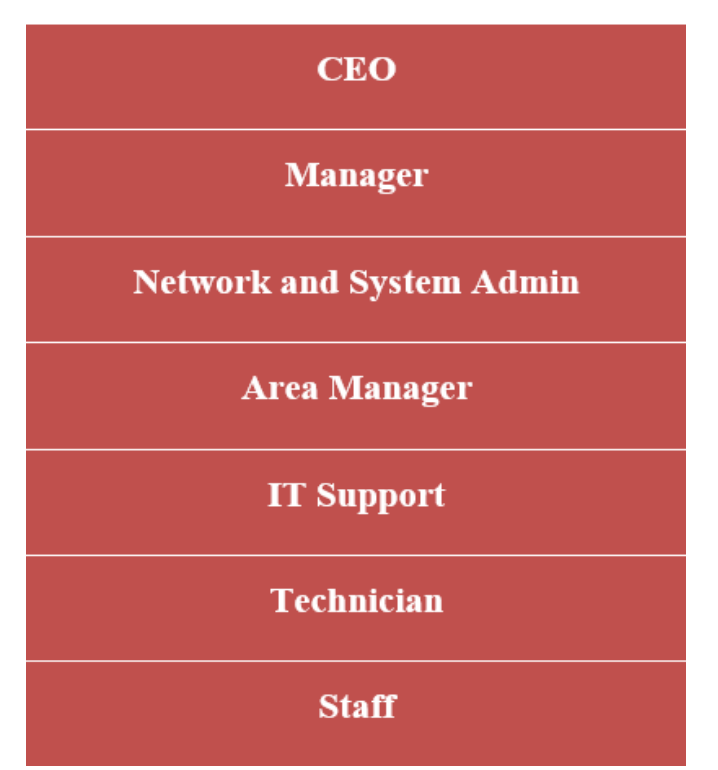

Figure 2.1: Organizational Structure

## **CHAPTER 3**

## TASK, PROJECTS AND ACTIVITIES

## 3.1 Daily Task and Activities

**First Month:** I learned during my internship and achieved some responsibilities completed successfully-

- **4** Knowledge of Network IP range and class wise address.
- **4** Knowledge of Networking setup of LAN.
- **4** Knowledge about Mikrotik company also Mikrotik device.
- **4** Setup Mikrotik router.

Second Month: In this second month of my Internship I learned and achieved some responsibilities-

- How an ISP setup in Winbox.
- Firewall and NAT setup in Winbox.
- **4** Static IP setup in Winbox.
- **4** Queue setup in Winbox.
- $\downarrow$  D.H.C.P setup in Winbox.

Third Month: In this third month of my Internship I learned and achieved-

- **FTP** Server setup.
- How to block a Site.
- How to unblock a Site.
- **H** Bridge configures.
- **4** Day and Night Bandwidth package create and time setup.

Fourth Month: In this last month of my Internship I performed that-

- ♣ PPPoE setup in Winbox.
- Overview above all content.

## 3.2 Events and Activities

From Explore Online ISP I have knowledge physically and practically works in this office. My internship program is a new way of gaining my knowledge and in real life I have achieved the following tasks.

- ↓ I know the Internet protocol range, classes & addresses of all classes.
- ↓ I know about Mikrotik devices, price & capability.
- **4** I have well knowledge of networking materials.
- **U**Observe and protecting networks.
- **4** Create the users account, user password
- **4** Server, LAN, switch and router solutions.
- ↓ Identify network errors.
- 4 Observe internet speed via graphs on winbox or links.
- ➡ Signifying IT resolutions services.
- **4** Managed companies F.T.P server.
- Supporting the customer over the phone, otherwise going to his house if necessary to solve the problem.
- 4 Check out Fiber Optic Media Conversion & Devices.

## **3.3 Project Task and Activities**

## **3.3.1 IP Range and Addresses**

IP/Internet Protocol is necessary for separated network or creating network. An IP address is a number that detects the address of a particular computer. Local Area Network IP address of the computer to detect the computer connected to the network.

#### **IP Range:**

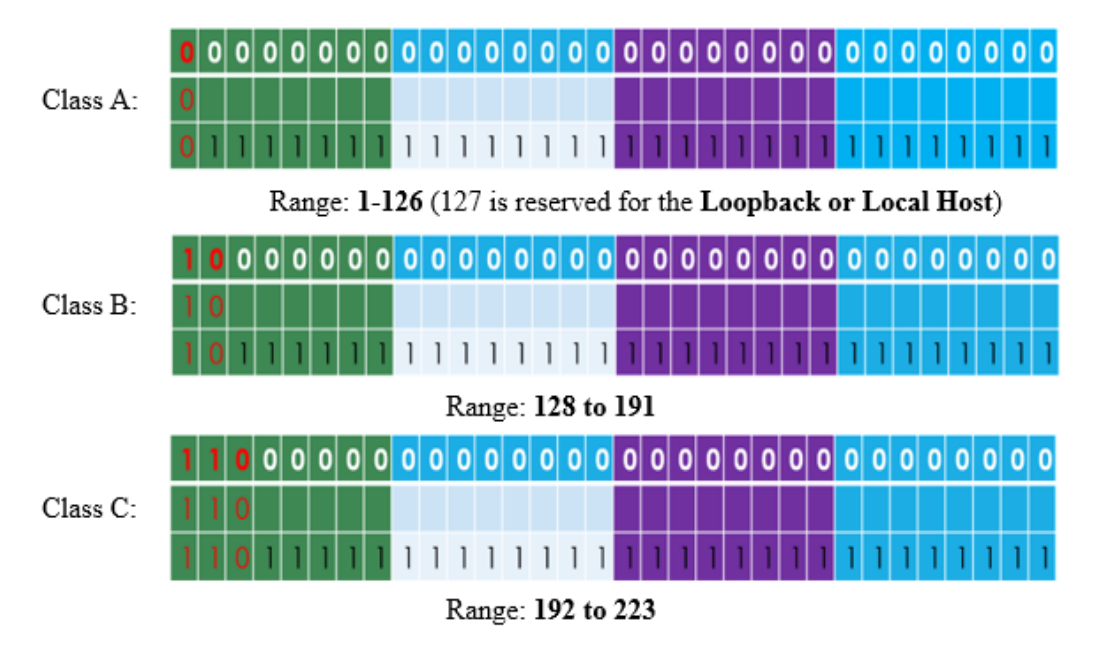

Figure 3.1: Ranges of IP Addresses

IP address are 5 classes & have 4 octet. Each Octet has 8bit. IP addresses are over-all 32bit. Class--A has only one Network & three Host octet. Class--B has two Network & two host octet. Class--C has three Network & one host octet and Class D&E is using for multicasting & researching for experiments.

## 3.3.2 Local Area Network System

Local area network involves of under wired and wireless end positions, To configure a LAN need to PCs, Router, Switch, Server, Wireless Access Point, and Devices.

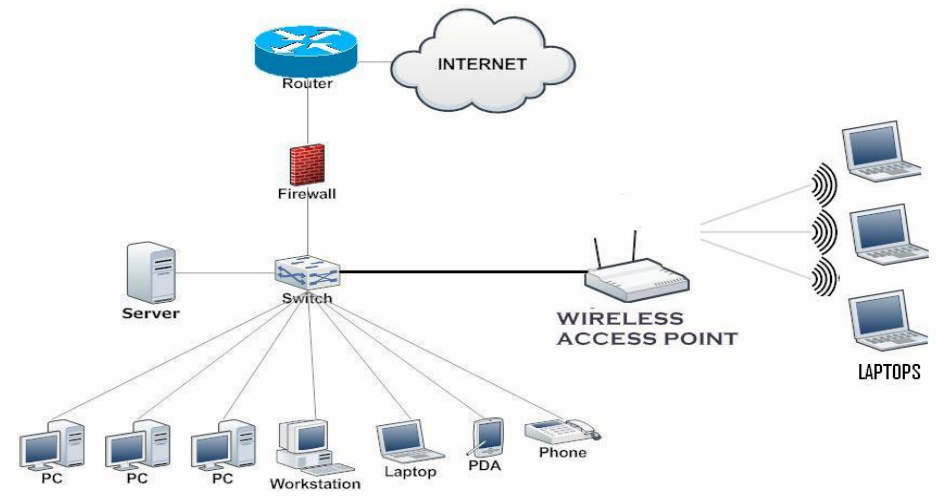

Figure 3.2: LAN Networking System

#### 3.3.3 About of Mikrotik

The most common mistake we make is to use a Mikrotik router. Mikrotik and Mikrotik routers are two different things. Microtek is a router or a company name. Who usually make networking products. It is a Latvian company based in Riga, Latvia. The company started its journey in 1996. Mikrotik companies get the most popular because of their routers. Their routers have become popular with everyone because of their low price and very good quality. Mikrotik Router is a router made by Microtek Company. One of the most popular routers today is the Mikrotik Router. What makes it so popular is its wizard interface. It is very easy to configure and manage. With the help of Mikrotik router, network bandwidth management and network administration work can be done.

#### 3.3.4 Structure of Mikrotik Router

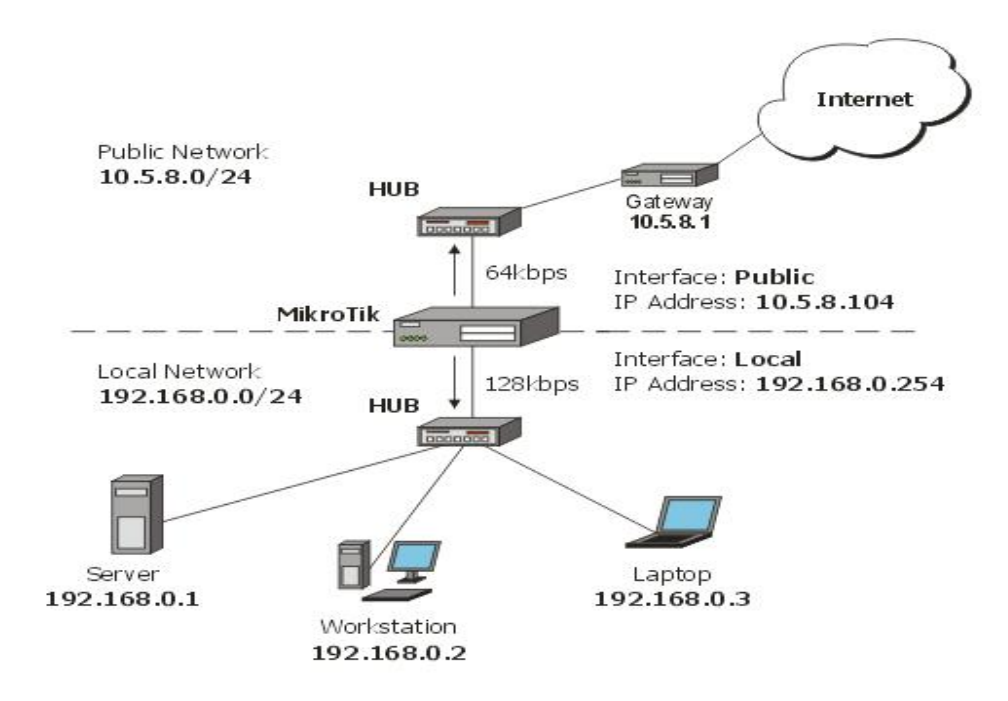

Figure 3.3: Structure of Mikrotik Router

## Log-in Interface:

| MikroTik                                                                                                    | RouterOS WebFig Login           |
|----------------------------------------------------------------------------------------------------|---------------------------------|
| You have connected to a router. Administrative access only. If this device is<br>not in your possession, please contact your local network administrator. | Login: admin Login<br>Password: |
| © mikrotik                                                                                                    |                                 |

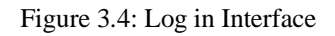

## Installation process of Mikrotik RouterOS for PC using Virtual Machine=VMware

at home installation material:

- **↓** Virtual Machine=VMware Software.
- ♣ Application of .iso file
- **WinBox Application**

Not required for my Internship place cause, My Internship place has already there Mikrotik router. Virtual Machine essential at home exercise else arrangement Mikrotik router.

| We I соме                                                                                   | to MikroTik Router Sof                                                                | tware installation                                                          |
|---------------------------------------------------------------------------------------------|---------------------------------------------------------------------------------------|-----------------------------------------------------------------------------|
| Move around menu using<br>Select all with 'a', mi<br>cancel and reboot,                     | 'p' and 'n' or arrow ke<br>nimum with 'm'. Press '                                    | ys, select with 'spacebar'.<br>i' to install locally or 'q' t               |
| [X] system<br>[X] ppp<br>[X] dhcp<br>[X] advanced-tools<br>[X] calea<br>[X] dude<br>[X] gps | [X] hotspot<br>[X] ip⊍6<br>[X] kvm<br>[X] lcd<br>[X] mpls<br>[X] multicast<br>[X] ntp | [X] routing<br>[X] security<br>[X] ups<br>[X] user-маnager<br>[X] wireless@ |
| system (depends on noth<br>Main package with basic                                          | ing):<br>services and drivers                                                         |                                                                             |

Figure 3.5: Installation Console of Mikrotik

## Interface of WinBox:

| the Outerly Set |         | Terminal                                                                                                    | n × |
|-----------------|---------|----------------------------------------------------------------------------------------------------|-----|
| CAR-MAN         |         |                                                                                                    | •   |
| L CAPSIMAN      |         |                                                                                                    |     |
| ) Interfaces    |         |                                                                                                    |     |
| Wireless        |         | NMM MMM KKK TTTTTTTT KKK                                                                                                    |     |
| 📲 🖁 Bridge      |         | NOOM MAAN KKK TITTITITT KKK                                                                                                    |     |
| 📑 PPP           |         | MMM MMMM MMM III KKK KKK RRRRRR 000000 TTT III KKK KKK                                                                                   |     |
| °t¦8 Mesh       |         | MMM MM MMM III KKKKK RKR KRR COO COO TIT III KKKKK<br>MMM MMM III KKKKK BBBBBB COO COO TIT III KKKK                                      |     |
| 255 IP          | Þ       | MMM MMM III KKK KKK RRR RRR 000000 TTT III KKK KKK                                                                                       |     |
| MPLS            | Þ       | MikroTik RouterOS 6.46.2 (c) 1999-2020 http://www.mikrotik.com/                                                                          |     |
| ve IPv6         | Þ       | ······································                                                                                                   |     |
| 🐹 Routing       | $\neg$  | ROUTER HAS NO SOFTWARE KEY                                                                                                    |     |
| System          | $\land$ |                                                                                                    |     |
| 🙊 Queues        |         | You have 4h48m to configure the router to be remotely accessible,<br>and to enter the key by pasting it in a Telnet window or in Winbox. |     |
| Files           |         | Turn off the device to stop the timer.                                                                                                   |     |
| E Log           |         | See www.mikrotik.com/key for more details.                                                                                               |     |
| A RADIUS        |         | Current installation "software ID": T101-KB79                                                                                            |     |
| 🄀 Tools         | 1       | Please press "Enter" to continue!                                                                                                    |     |
| 📰 New Termina   | al      | feb/22/2020 15:22:11 system,error,critical login failure for user babu from 2C:60:                                                       |     |
| 🔀 🏣 LoRa        |         | 0C:64:A4:16 via winbox                                                                                                    |     |
| All Dot 1X      |         | [admingMikrolik] >                                                                                                    |     |
| Oude            | Þ       | [admin@MikroTik] >                                                                                                    |     |
|                 |         | [admin@MikroTik] >                                                                                                    |     |
| o Service       |         | [admin@MikroTik] >                                                                                                    |     |

Figure 3.6: Terminal of Winbox

# **3.3.5** Configuration of Static IP

'Interface >> then select Ethernet >> General >> and select LAN then OK'

| Interface List                                                            |                   | ×   |
|---------------------------------------------------------------------------|-------------------|-----|
| Interface Interface List Ethemet EoIP Tunnel IP Tunnel GRE Tunnel VLAN VR | RP Bonding LTE    |     |
| 🛨 📼 🖌 🗶 🗂 🍸 Detect Internet                                               | Find              |     |
| Name / Type Actual MTU L2 MTU Tx                                          | Fx                | -   |
| R elethemet-1 (LAN) Ethemet 1500                                          | 43.6 kbps         | 27  |
| R #Pethemet-2 (WAN) Ethemet 1500                                          | 0 bps             | 31  |
|                                                                           | 0.000             | 1   |
| Interface <ethemet-1 (lan)=""></ethemet-1>                                |                   |     |
| General Ethemet Loop Protect Status Traffic                               | ок                |     |
| Name: sthemet-1 (LAN)                                                     | Cancel            |     |
| Type: Ethemet                                                             | Apply             |     |
| MTU: 1500                                                                 | Disphie           |     |
| Actual MTU: 1500                                                          | Crisabile         | - 1 |
| <ul> <li>L2 MTU: 0</li> </ul>                                             | Comment           | •   |
| 3 items (1 selected) MAC Address: 00:0C:29:A0:5E:BD                       | Torch             |     |
| ARP: reply-only                                                           | Cable Test        |     |
| ARP Timeout:                                                              | Blink             |     |
|                                                                           | Reset MAC Address |     |
|                                                                           |                   |     |
|                                                                           |                   |     |
|                                                                           |                   |     |

Figure 3.7: Ethernet -1 (LAN)

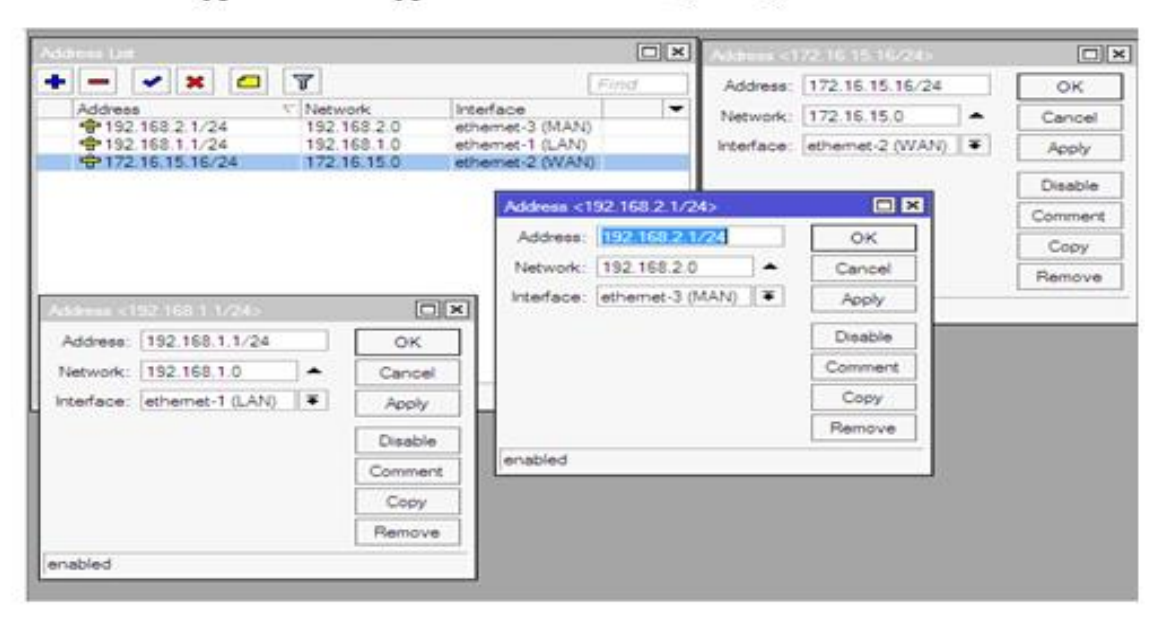

'IP - Address - type Address - type Network for LAN, MAN, WAN then OK'

Figure 3.8: Interface of Ethernet -1, Ethernet -2, Ethernet -3

Now 'IP to DNS to (+) to Servers finally OK'

| DNS Settings                  |                       |        |
|-------------------------------|-----------------------|--------|
| Servers:                      | 10.122.255.170        | ОК     |
| Dynamic Servers:              | 8.8.8.8               | Static |
|                               | Allow Remote Requests | Cache  |
| Max UDP Packet Size:          | 4096                  |        |
| Query Server Timeout:         | 2.000 s               |        |
| Query Total Timeout:          | 10.000 s              |        |
| Max. Concurrent Queries:      | 100                   |        |
| Max. Concurrent TCP Sessions: | 20                    |        |
| Cache Size:                   | 10240 KiB             |        |
| Cache Max TTL:                | 7d 00:00:00           |        |
| Cache Used:                   | 65 KiB                |        |

Figure 3.9: Domain Name Server Settings

Go to IP—Firewall—NAT then follow below same as Action tap

| Firewall     |                                       |                         |            | Firewall     |                                    |                        |                |                      |                        |
|--------------|---------------------------------------|-------------------------|------------|--------------|------------------------------------|------------------------|----------------|----------------------|------------------------|
| Filter Rules | NAT Mangle Raw Service Ports Conne    | ections Address Lists L | ayer7 Prot | Filter Rules | AT Mangle                          | Raw Se                 | ervice Ports C | onnections Address   | Lists Layer7 Protocols |
| + -          | 🗸 🗶 🔽 🍸 00 Reset Counters             | 00 Reset All Counters   | Fit        | + - 🗸        | * 🗆                                | 70                     | o Reset Counte | ers 00 Reset All Co  | unters Find            |
| # Act        | tion Chain Src. Address E             | Ost. Address Proto Src  | . Port D   | # Action     | 1                                  | Chain                  | Src. Addres    | ss Dst. Address Prot | o Src. Port Dst. Port  |
|              |                                       |                         |            | U ⊷ii ma     | isquerade i                        | srcnat                 |                |                      |                        |
|              | NAT Rule <>                           |                         |            |              |                                    |                        |                |                      |                        |
|              | General Advanced Extra Action Statist | tics OK                 |            | NAT Rule 🗇   |                                    |                        |                |                      |                        |
|              | Chain: srcnat                         | ∓ Cancel                |            | General Adva | nced Extra                         | Action §               | Statistics     | ОК                   |                        |
|              | Src. Address:                         | - Apply                 |            | Action:      | masquerade                         |                        | Ţ.             | Cancel               |                        |
|              | Dst. Address:                         | - Disable               |            |              | add dst to addr<br>add src to addr | ress list<br>ress list |                | Apply                |                        |
|              | Protocol:                             | ✓ Comment               |            | Log Prefix:  | dst-nat<br>jump                    |                        |                | Disable              |                        |
|              | Src. Port:                            | - Сору                  |            | To Ports:    | log<br>masquerade                  |                        |                | Comment              |                        |
| tem (1 sele  | Dst. Port:                            | - Remove                |            |              | netmap<br>passthrough              |                        |                | Сору                 |                        |
|              | Any. Port:                            | Reset Counter           | ers        |              | redirect<br>retum                  |                        |                | Remove               |                        |
|              | In. Interface:                        |                         | iters      |              | same<br>src-nat                    |                        |                | Reset Counters       |                        |
|              | Out. Interface: 🗌 ethemet-2 (WAN) 🔻   |                         |            |              |                                    |                        |                | Reset All Counters   |                        |
|              | In. Interface List:                   | •                       |            |              |                                    |                        |                |                      |                        |
|              | Out. Interface List:                  | •                       |            |              |                                    |                        |                |                      |                        |

Figure 3.10: Firewall & NAT Rule

'IP to Routes to General - type Dst. Address and type Gateway then OK'

| Route List                                        |                   |
|---------------------------------------------------|-------------------|
| Routes Nexthops Rules VRF                         |                   |
| + - < :: - 7                                      |                   |
| Dst. Address / Gateway                            | Distance Ro       |
| AS 0.0.0.0/0 172.16.15.1 reachable ethemet-2 (WA) | N) 1              |
| DAC 172.16.15.0/24 ethemet-2 (WAN) reachable      | 0                 |
| DAC 192.168.1.0/24 ethemet-1 (LAN) reachable      | 0                 |
| DAC P 132.168.2.0/24 ethemet-3 (MAN) reachable    | 0                 |
| Route <0.0.0.0/0>                                 |                   |
| General Attributes                                |                   |
| Dst. Address: 0.0.0.0/0                           |                   |
| Gateway: 172.16.15.1                              | e ethemet-2 (WAN) |
| Check Gateway:                                    |                   |
| Type: unicast                                     |                   |
| Distance: 1                                       |                   |
| Scope: 30                                         |                   |
| Target Scope: 10                                  |                   |
| Routing Mark:                                     |                   |
| Pref. Source:                                     |                   |
|                                                   |                   |

Figure 3.11: Route Configure

Ping process to check Internet connectivity

| Interfactors       Image       Image </th <th></th> <th></th> <th></th> <th></th> <th></th> <th></th> <th></th> <th></th>                                                                                                    |                   |       |            |            |             |            |         |         |
|----------------------------------------------------------------------------------------------------|-------------------|-------|------------|------------|-------------|------------|---------|---------|
| Bidge       PPP       IS       PoenFlow       Plv6       PoenFlow       Pv6       Pv6       Pv6       Pv7       Pv8       Pv1S       Routing                                                                                                    |                   |       |            |            |             |            |         |         |
|                                                                                                    |                   |       |            |            |             |            |         |         |
| ™G         Mesh           IP         ►           ⊘         OpenFlow           IPv6         ►           ⊘         MPLS           &         Routing                                                                                                    |                   |       |            |            |             |            |         |         |
| IP     ▷       OpenFlow       IPv6       MPLS       IRAN                                                                                                    |                   |       |            |            |             |            |         |         |
| ⊘ OpenFlow       IPv6       ▷       ⊘ MPLS       Image: Notice of the second second s |                   |       |            |            |             |            |         |         |
|                                                                                                    |                   |       |            |            |             |            |         |         |
| ⊘ MPLS ト<br>i Routing ト                                                                                                    |                   |       |            |            |             |            |         |         |
| < Routing 🗈 🗈                                                                                                    |                   |       |            |            |             |            |         |         |
| -                                                                                                    |                   |       |            |            |             |            |         |         |
| 😥 System 🗈                                                                                                    |                   |       |            |            |             |            |         |         |
| Queues                                                                                                    |                   |       |            |            |             |            |         |         |
| Files                                                                                                    | MMM MMM           |       | KKK        |            | 1           | TTTTTTTTT  | т       | KKK     |
| Log                                                                                                    | MMMM MMMM         |       | KKK        |            | 3           | TTTTTTTTT  | т       | KKK     |
| A RADIUS                                                                                                    | MMM MMMM MMM      | III   | KKK KKK    | RRRRRR     | 000000      | TTT        | III     | KKK KKK |
| 🗶 Tools 🗈 🗈                                                                                                    | MMM MMM           | III   | KKK KKK    | RRRRRR     | 000 000     | TTT        | III     | KKK KKK |
| New Terminal                                                                                                    | MMM MMM           | III   | KKK KKK    | RRR RRR    | 000000      | TTT        | III     | KKK KKK |
| Dot1X                                                                                                    |                   |       |            |            |             |            |         |         |
| KVM                                                                                                    | MIETOIIE ROUT     | erus  | 6.46.5 (C) | 1999-2020  | nttr        | S://www.ml | krot1)  | c.com/  |
| Make Supout.nf [                                                                                                    | [?]               | Give  | s the list | of availa  | ble command | is         |         |         |
| Manual C                                                                                                    | command [?]       | Give  | s help on  | the comman | d and list  | of argume  | nts     |         |
| New WinBox                                                                                                    | Tabl              | Comr  | letes the  | command/wo | rd If the   | input is   | ambim   | 10113   |
| Exit                                                                                                    | [100]             | ase   | cond [Tab] | gives pos  | sible optic | ons        | unu rge | ,       |
|                                                                                                    |                   |       |            |            |             |            |         |         |
| · · · · · · · · · · · · · · · · · · ·                                                                                                    | *                 | Move  | up to bas  | e level    |             |            |         |         |
| 5                                                                                                    | · •               | Move  | up one le  | vei        | 1 1         |            |         |         |
|                                                                                                    | aupport ddi at -1 | ovel  | command at | d netl > a | arce addres |            | -+      |         |
| 1                                                                                                    | ad command nam    | e sor | ce (line 1 | column 1)  | oroc addres |            |         |         |
| r                                                                                                    | support@dist-1    | .expl | oreonlineb | d.netl > p | ing 8.8.8.8 |            |         |         |
|                                                                                                    | SEQ HOST          | -     |            |            | SIZE        | TTL TIME   | STAT    | rus     |
|                                                                                                    | 0 8.8.8.8         |       |            |            | 56          | 5 116 31ms |         |         |
|                                                                                                    | 1 8.8.8.8         |       |            |            | 56          | 5 116 31ms |         |         |
|                                                                                                    | 2 8.8.8.8         |       |            |            | 56          | 5 116 31ms |         |         |

Figure 3.12: Ping Interface

Configuring process of TCP/IPv4 below the process:

|                                                                                                    |                                                 | 🖳 Local Area Connection Properties 🛛 🔯                                                                                                    |
|----------------------------------------------------------------------------------------------------|-------------------------------------------------|----------------------------------------------------------------------------------------------------|
| Control Panel   Network                                                                                                    | and Internet 🔸 Network Conr                     | Networking                                                                                                    |
| Organize 👻 Disable this network device                                                                                                    | Diagnose this connection                        | Connect using:                                                                                                    |
| Bluetooth Network Connection<br>Disabled<br>Bluetooth Device (Personal Area                                                                                                    | Local Area Conne<br>Network<br>Realtek PCIe GBE | Reatek PCIe GBE Family Controller  Configure  This connection uses the following items:                                                                                                    |
| Internet Protocol Version 4 (TCP/IPv4) Proper         General         You can get IP settings assigned automaticall         this capability. Otherwise, you need to ask yo         for the appropriate IP settings.         Obtain an IP address automatically         Obtain an IP address sutomatically         Obtain an IP address in IP address:         IP address:       192         Subnet mask:       255         Default gateway:       192 | rties 2 2 23                                    | Client for Microsoft Networks     Section 2015     Section 2015     S |
| <ul> <li>Obtain DNS server address automatically</li> <li>Ouse the following DNS server addresses</li> </ul>                                                                                                    |                                                 | OK Cancel                                                                                                    |
| Preferred DNS server:         124           Alternate DNS server:         8                                                                                                    | . 6 . 224 . 4<br>. 8 . 8 . 8                    |                                                                                                    |
| Validate settings upon exit                                                                                                    | Advanced                                        |                                                                                                    |

Figure 3.13: Configure of TCP/IPv4

## 3.3.6 Mikrotik Queue Process

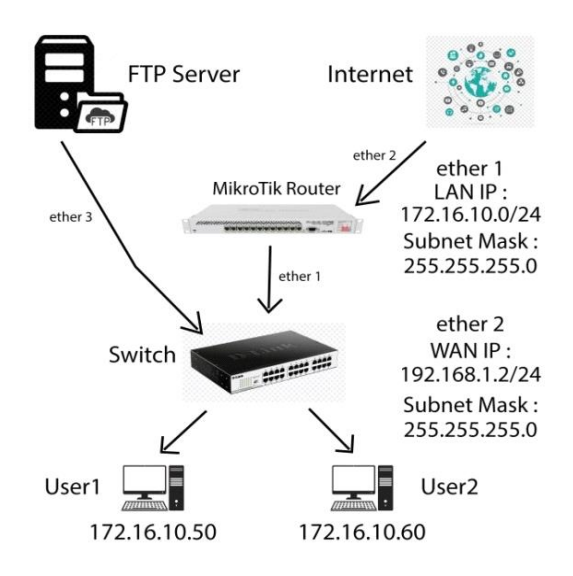

Figure 3.14: Queue Process

## Client1: 5 M.B Up, 5 M.B Down

Client2: 8 M.B Up, 8 M.B Down

Configuring process:

| Address List            |            | [        | IX   |
|-------------------------|------------|----------|------|
| + × - 7                 | '          | Find     |      |
| Address /               | Network    | Interfac | e 🔻  |
| 🕆 10.10.10.10/24        | 10.10.10.0 | FTP Se   | rber |
| ÷ 172.16.10.1/24        | 172.16.10. | D LAN    |      |
| <b>+</b> 192.168.1.2/24 | 192.168.1. | D WAN    |      |
| Address <172.16.10.1/24 | >          |          |      |
| Address: 172.16.10.1/2  | 24         | ОК       |      |
| Network: 172.16.10.0    | ▲          | Cancel   |      |
| Interface: LAN          | ₹          | Apply    |      |
|                         |            | Disable  |      |
|                         |            | Comment  | _    |
| ♦<br>3 items            |            | Сору     | •    |
|                         |            | Remove   |      |
| enabled                 |            |          |      |

Figure 3.15: Addresses Queue

Same configure process for user1 & 2 (Also same Upload & Download)

Configuring of User1

| Queue List            |                              |                      |                                                                                                    |            |                       |
|-----------------------|------------------------------|----------------------|----------------------------------------------------------------------------------------------------|------------|-----------------------|
| Simple Queues Interfa | ce Queues Queue Tree         | Queue Types          |                                                                                                    |            |                       |
| + - • ×               | 🗂 🍸 00 Reset (               | Counters 00 Reset    | All Counters                                                                                                    |            | Find                  |
| # Name                | Target                       | Upload Max Limit     | Download Max Limit Packet Marks                                                                                                    | Upload Que | eued B Download Queue |
| 0 🔒 User1             | 172.16.10.50                 | 5M                   | 5M                                                                                                    |            |                       |
| I B User2             | 1/2.16.10.60                 | 8141                 | 8M                                                                                                    |            |                       |
|                       | Simple Queue <user1></user1> |                      |                                                                                                    |            |                       |
|                       | General Advanced             | Statistics Traffic T | otal Total Statistics                                                                                                    |            | ОК                    |
|                       | Name: User                   | 1                    |                                                                                                    |            | Cancel                |
|                       | Target: 172.                 | 16.10.50             |                                                                                                    | ₹ \$       | Apply                 |
|                       | Dst.:                        |                      |                                                                                                    | ▼          | Disable               |
|                       |                              | Target U             | pload Target Downloa                                                                                                    | ad E       | Comment               |
| •                     | Max Limit: 5M                |                      | ₹ 5M ₹                                                                                                    | bits/s     | Сору                  |
| 2 items (1 selected)  | -A- Burst                    |                      |                                                                                                    |            | Remove                |
|                       | Burst Limit: unlim           | ited                 | ▼ unlimited ▼                                                                                                    | bits/s     | Reset Counters        |
|                       | Burst Threshold: unlin       | ited                 | Image: Image: Image | bits/s     | Reset All Counters    |
|                       | Burst Time: 0                |                      | 0                                                                                                    | s          | Torch                 |
|                       | -▼- Time                     |                      |                                                                                                    | L_         |                       |
|                       |                              |                      |                                                                                                    |            |                       |
|                       | enabled                      |                      |                                                                                                    |            |                       |

Figure 3.16: Configure of User1

# **Priority of Queue**

Priority value is 1 to 8. Queue priority as 8; the value is defaults. The lowest priority of users is calculated as the highest priority.

| Queue List                 |                                                                            |                              |                                           |         |                     |               |
|----------------------------|----------------------------------------------------------------------------|------------------------------|-------------------------------------------|---------|---------------------|---------------|
| Simple Queues              | nterface Queues Queue Tree                                                 | Queue Types                  |                                           |         |                     |               |
| +                          | K 🖸 🍸 oo Reset                                                             | Counters 00 Rese             | et All Counters                           |         |                     | Find          |
| #         Name           0 | Target<br>172.16.10.50<br>172.16.10.60                                     | Upload Max Limit<br>5M<br>8M | Download Max Limit Packet Mar<br>5M<br>8M | rks     | Upload Queued B Dow | nload Queue 🔻 |
|                            | Simple Queue <user1><br/>General Advanced Statis<br/>Packet Marks:</user1> | tics Traffic Total           | Total Statistics                          | <b></b> | OK<br>Cancel        |               |
|                            |                                                                            | Target Upload                | Target Downloa                            | d       | Apply               |               |
|                            | Limit At: unlimited<br>Priority: 5                                         |                              | unlimited<br>5                            | bits/s  | Comment             |               |
| •                          | Bucket Size: 0.100                                                         |                              | 0.100                                     | ratio   | Сору                | •             |
| 2 items (1 selected)       | Queue Type: default-sma                                                    | . ₹                          | default-small                             | F       | Remove              |               |
|                            | Parent: none                                                               |                              |                                           | ₹       | Reset Counters      |               |
|                            |                                                                            |                              |                                           |         | Reset All Counters  |               |
|                            |                                                                            |                              |                                           |         | Torch               |               |
|                            |                                                                            |                              |                                           |         |                     |               |
|                            | enabled                                                                    |                              |                                           |         |                     |               |

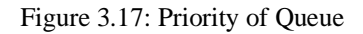

# 3.3.7 D.H.C.P Server Interface

## DHCP setup process:

| 🔏 Quick Set                                                                                              | DHCP Server                                                                                                    |        |
|----------------------------------------------------------------------------------------------------|----------------------------------------------------------------------------------------------------|--------|
| CAPsMAN                                                                                                  | DHCP Networks Leases Options Option Sets Vendor Classes Alerts                                                                                                    |        |
| Interfaces                                                                                               | Find                                                                                                    |        |
| 🚊 Wireless                                                                                               | Name / Interface Relay Lease Time Address Pool Add AR                                                                                                    |        |
| 📲 🖁 Bridge                                                                                               |                                                                                                    |        |
| 📑 PPP                                                                                                    |                                                                                                    |        |
| °t <mark>8</mark> Mesh                                                                                   |                                                                                                    |        |
| IP N                                                                                                    |                                                                                                    |        |
| 🖉 MPLS 🗈 🗅                                                                                               |                                                                                                    |        |
| 👳 IPv6 🗈 🗈                                                                                               |                                                                                                    |        |
| 🔀 Routing 🗈 🗈                                                                                            | DHCP Setup                                                                                                    |        |
| 💮 System 🗅                                                                                               | Select interface to run DHLP server on                                                                                                    |        |
| 🙊 Queues                                                                                                 | DHCP Server Interface: ethemet-1 (LAN)                                                                                                    |        |
| Files                                                                                                    | etnemet-1 (LAN)<br>Back etnemet-2 (WAN)                                                                                                    |        |
| Log                                                                                                    | ethemet-3 (MAN)                                                                                                    |        |
| A RADIUS                                                                                                 |                                                                                                    |        |
| Select network for<br>DHCP Address S<br>DHCP Setup<br>Select pool of ip address<br>Addresses to Give Out | or DHCP addresses   Space:   192.168.10.0/24   Back   Next   Cancel   Back   Next   Cancel   DHCP Setup   Select DNS servers   Base   Intervers   Base   Intervers   Base   Intervers   Base   Intervers   Base   Intervers   Base   Intervers   Base   Intervers   Base   Intervers   Intervers   Intervers   Intervers   Intervers   Intervers   Intervers   Intervers <th></th> |        |
|                                                                                                    | Back Next Cancel Back Next                                                                                                    | Cancel |
|                                                                                                    |                                                                                                    |        |
|                                                                                                    |                                                                                                    |        |
| DHCP Setup<br>Select lease time                                                                          | DHCP Setup                                                                                                    |        |
| Lease Time: 00:10:00                                                                                     | Setup has completed successful                                                                                                    | ully   |
|                                                                                                    | Back Next Cancel                                                                                                    |        |

Figure 3.18: D.H.C.P config. process

# 3.3.8 Bridge Setup Process

Bridge setup by step to step:

| Interface                                                                                                    | e List              |         |                                                                                                    |                                          |                 |                             |               |          |                           |              |       |          |
|----------------------------------------------------------------------------------------------------|---------------------|---------|----------------------------------------------------------------------------------------------------|------------------------------------------|-----------------|-----------------------------|---------------|----------|---------------------------|--------------|-------|----------|
| Interfac                                                                                                    | e Interface         | List Et | hemet                                                                                                    | EoIP Tunne                               | el IP 1         | Tunnel G                    | RE Tunnel     | VLAN     | VRRP                      | Bondi        | ng L1 | ΓE       |
| <b>+</b> •                                                                                                    |                     | 8       | 7                                                                                                    | Detect In                                | temet           |                             |               |          |                           |              |       | Find     |
| Na                                                                                                    | ame                 | V       | Туре                                                                                                    |                                          |                 | Actual MT                   | U L2 MTU      | Tx       |                           |              | Rx    | •        |
| R 📢                                                                                                    | ethemet-3 (N)       | IAN)    | Etherr                                                                                                    | net                                      |                 | 1!                          | 500           |          |                           | 0 b          | ps    | 12       |
| R 4                                                                                                    | ethemet-2 (V        | VAN)    | Etherr                                                                                                    | net                                      |                 | 1                           | 500           |          |                           | 0 b          | ps    | 12       |
| R 4                                                                                                    | ethemet-1 (L        | AN)     | Etherr                                                                                                    | net                                      |                 | 18                          | 500           |          |                           | 0 b          | ps    | 12       |
| R 4                                                                                                    | ▶ether7             |         | Etherr                                                                                                    | net                                      |                 | 18                          | 500           |          |                           | 0 b          | ps    | 12       |
| R 4                                                                                                    | ▶ether6             |         | Etherr                                                                                                    | net                                      |                 | 19                          | 500           |          |                           | 0 b          | ps    | 12       |
| R 4                                                                                                    | ▶ether5             |         | Etherr                                                                                                    | net                                      |                 | 19                          | 500           |          |                           | 0 b          | ps    | 12       |
| R 4                                                                                                    | ▶ether4             |         | Etherr                                                                                                    | net                                      |                 | 19                          | 500           |          |                           | 0 b          | ps    | 12       |
|                                                                                                    |                     |         |                                                                                                    |                                          |                 |                             |               |          |                           |              |       |          |
| Bridge                                                                                                    | 1                   | N       | lew Int                                                                                                    | erface                                   |                 |                             |               |          |                           |              | _     |          |
| Bridge                                                                                                    | Ports VI            | ANs     | Genera                                                                                                    | STP V                                    | (LAN            | Status                      | Traffic       |          |                           |              |       | ок       |
| -                                                                                                    |                     | **      |                                                                                                    | Nar                                      | me: b           | nidge 1                     |               |          |                           |              |       | Cancel   |
| 1                                                                                                    | Name                |         |                                                                                                    | Ту                                       | pe: E           | Bridge                      |               |          |                           |              |       | Apply    |
|                                                                                                    |                     |         |                                                                                                    | M                                        | TU:             |                             |               |          |                           | -            |       | Disable  |
|                                                                                                    |                     |         |                                                                                                    | Actual M                                 | TU:             |                             |               |          |                           |              |       | Comment  |
|                                                                                                    |                     |         |                                                                                                    | L2 M                                     | TU:             |                             |               |          |                           |              |       | Copy     |
|                                                                                                    |                     |         |                                                                                                    | MAC Addre                                | ess:            |                             |               |          |                           |              |       | Bemove   |
|                                                                                                    |                     |         |                                                                                                    | AF                                       | RP: e           | nabled                      |               |          |                           | ∓            |       | Tarah    |
|                                                                                                    |                     |         |                                                                                                    | ARP Timed                                | out:            |                             |               |          |                           | -            |       | Torch    |
|                                                                                                    |                     |         | Admin.                                                                                                    | MAC Addre                                | ess:            |                             |               |          |                           | -            |       |          |
| •                                                                                                    |                     | _       |                                                                                                    | Ageing Tir                               | me: 0           | 0:05:00                     |               |          |                           |              |       |          |
| 0 items                                                                                                    | s out of 7          |         |                                                                                                    |                                          |                 | IGMP S                      | nooping       |          |                           |              |       |          |
|                                                                                                    |                     |         |                                                                                                    |                                          |                 | DHCP                        | Snooping      |          |                           |              |       | I        |
|                                                                                                    |                     |         |                                                                                                    |                                          |                 | <ul> <li>Fast Fo</li> </ul> | rward         |          |                           |              |       |          |
| Bridge                                                                                                    |                     |         |                                                                                                    |                                          |                 |                             |               |          |                           |              |       |          |
| Bridge                                                                                                    | Ports VLANs         | s MSTI  | s Port                                                                                                    | MST Overrides                            | s Filter        | ns NAT                      | Hosts MDB     |          |                           |              |       |          |
| -                                                                                                    |                     |         | 7                                                                                                    |                                          |                 |                             |               |          |                           |              |       | Find     |
| #                                                                                                    | Interface           |         | Bridge                                                                                                    | Н                                        | orizon          | Trusted F                   | riority (h Pa | ath Cost | Role                      |              | Roo   | ot Pat 💌 |
| 0                                                                                                    | 1⊐tLAN<br>1=1ether3 |         | bridge1<br>bridge1                                                                                               |                                          |                 | no<br>no                    | 80<br>80      | 10       | ) designate<br>) backup p | ed port      |       | 10       |
| 2                                                                                                    | 12tether4           |         | bridge1                                                                                                    |                                          |                 | no                          | 80            | 10       | backup p                  | oort         |       | 10       |
| 4                                                                                                    | 1=1ether6           |         | bridge1                                                                                                    |                                          |                 | no                          | 80            | 10       | ) backup p                | port         |       | 10       |
| 6                                                                                                    | 1=1ether7           |         | bridge1<br>bridge1                                                                                               |                                          |                 | no                          | 80<br>80      | 10       | ) backup p<br>) backup p  | oort<br>oort |       | 10       |
|                                                                                                    |                     | Bridge  | Port <et< td=""><td>her8&gt;</td><td></td><td></td><td></td><td></td><td></td><td>]</td><td></td><td></td></et<> | her8>                                    |                 |                             |               |          |                           | ]            |       |          |
|                                                                                                    |                     | Gene    | ral ST                                                                                                    | P VLAN Sta                               | atus            |                             |               |          | ок                        |              |       |          |
|                                                                                                    |                     | Interfa | ace: et                                                                                                    | her8                                     |                 |                             | 1             | F        | Cancel                    |              |       |          |
|                                                                                                    |                     | Brid    | dge: bri                                                                                                    | dge1                                     |                 |                             | -             |          | Apply                     |              |       |          |
| 7 items (                                                                                                    | (1 selected)        | Hori    | zon:                                                                                                    |                                          |                 |                             |               | -        | Disable                   |              |       |          |
|                                                                                                    | (                   | Le      | am: au                                                                                                    | to                                       |                 |                             |               |          | Comment                   |              |       |          |
|                                                                                                    |                     |         | ~                                                                                                    | Unknown Uni                              | cast Flo        | od                          |               |          | Сору                      |              |       |          |
| and the second second se |                     |         |                                                                                                    |                                          |                 |                             |               |          |                           |              |       |          |
|                                                                                                    |                     |         | ~                                                                                                    | Unknown Mul                              | ticast Fl       | lood                        |               | F        | Remove                    |              |       |          |
|                                                                                                    |                     |         | ><br>>                                                                                                    | Unknown Mul<br>Broadcast Flor<br>Trusted | ticast Fl<br>od | lood                        |               | F        | Remove                    |              |       |          |

| Address List                                                                                                    |                                                               |
|----------------------------------------------------------------------------------------------------|---------------------------------------------------------------|
| + - 🗸 🗶 🔽 🍸                                                                                                    | Find                                                          |
| Address / Network                                                                                                    | Interface<br>ethemet-2 (WAN)<br>bridge1<br>bridge1            |
| Address <192.168.10.1/24>           Address:         192.168.10.1/24           Address:         192.168.10.1/24           Network:         192.168.10.0           Interface:         bridge1 | OK<br>Cancel<br>Apply<br>Disable<br>Comment<br>Copy<br>Remove |
| enabled                                                                                                    |                                                               |

Figure 3.19: Bridge Configuring

## 3.3.9 Setup of website URL Blocked/Unblocked

## **Url Blocked**

## Following:

'IP>>Firewall>>Layer7Protocols>>(+ icon)>>Name: YouTube/Facebook - Regexp: ^.+(youtube.com). \*\$ or, ^.+(facebook.com).\*\$ - OK'

| Firewall                                    |                 |             |               |                  |      |
|---------------------------------------------|-----------------|-------------|---------------|------------------|------|
| Filter Rules NAT Mangle Ra                  | w Service Ports | Connections | Address Lists | Layer7 Protocols |      |
| + - 🗆 🍸                                     |                 |             |               |                  | Find |
| Name / Regexp                               |                 |             |               |                  | -    |
| <ul> <li>YouTube ^.+(youtube.com</li> </ul> | ).*S            |             |               |                  |      |
| facebook ^.+(facebook.co                    | m)."S           |             |               |                  |      |
| Firewall L7 Protocol                        | YouTube>        |             |               |                  |      |
| Name: YouTube                               |                 |             | ок            |                  |      |
|                                             |                 | Regexp:     | Cancel        |                  |      |
| ^.+(youtube.com).*                          | \$              | ^           | Apply         |                  |      |
|                                             |                 |             | Comment       |                  |      |
|                                             |                 |             | Сору          |                  |      |
|                                             |                 |             | Remove        |                  |      |
| 2 items (1 se                               |                 | ~           |               |                  |      |

| Firewall                                                                                         |                                                 |                                                            |           |              |            |             |           |           |          |       |
|--------------------------------------------------------------------------------------------------|-------------------------------------------------|------------------------------------------------------------|-----------|--------------|------------|-------------|-----------|-----------|----------|-------|
| Filter Rules NAT                                                                                 | Mangle Raw                                      | Service Ports                                              | s Connec  | tions Addres | ss Lists I | ayer7 Prot  | ocols     |           |          |       |
| + - * *                                                                                          | - 7                                             | oo Reset C                                                 | ounters   | oo Reset All | Counters   |             |           | Find      | all      | ₹     |
| #     Action     C       0     X drop     fc       1     X drop     fc       2     X drop     fc | Chain Sn<br>orward 19<br>orward 19<br>orward 19 | c. Address<br>02.168.16.50<br>02.168.16.50<br>02.168.16.50 | 1         | Dst. Address | Proto S    | irc. Port   | Dst. Port | In. Inter | Out. Int | ln. ▼ |
|                                                                                                  | Firewall Rule                                   | <192.168.16.5                                              | 50>       |              |            |             |           |           |          |       |
|                                                                                                  | General A                                       | dvanced Ext                                                | ra Action | Statistics   |            | ок          |           |           |          |       |
|                                                                                                  |                                                 | Chain: 🚺                                                   | orward    | ∓            |            | Cancel      |           |           |          |       |
|                                                                                                  | Si                                              | rc. Address:                                               | 192.168.  | 16.50 🔺      |            | Apply       |           |           |          |       |
|                                                                                                  | D                                               | st. Address:                                               |           |              |            | Disable     |           |           |          |       |
|                                                                                                  |                                                 | Protocol:                                                  |           |              |            | Comment     |           |           |          |       |
| 3 items (1 selected)                                                                             | -                                               | Src. Port:                                                 |           |              |            | Сору        |           |           |          |       |
|                                                                                                  | 1                                               | Dst. Port:                                                 |           |              |            | Remove      |           |           |          |       |
|                                                                                                  |                                                 | Any. Port:                                                 |           |              | Re         | eset Counte | ens       |           |          |       |
|                                                                                                  | lr Ir                                           | n. Interface:                                              |           | •            | Res        | et All Coun | iters     |           |          |       |
|                                                                                                  | Ou                                              | t. Interface:                                              |           |              |            |             |           |           |          |       |
|                                                                                                  | In. In                                          | terface List:                                              |           |              |            |             |           |           |          |       |

Figure 3.20: Blocked url

## **Url Unblocked**

Following:

| Firewall                                                            |                                                                                    |                                                                              |                  |      | [   |   |
|---------------------------------------------------------------------|------------------------------------------------------------------------------------|------------------------------------------------------------------------------|------------------|------|-----|---|
| Filter Rules NAT Mangle Raw Se                                      | vice Ports Connection                                                              | s Address Lists                                                              | Layer7 Protocols |      |     |   |
| +- • * 🗖 🍸                                                          |                                                                                    |                                                                              |                  | Find | all | ₹ |
| Name 🗸 Address                                                      | Timeout                                                                            | Creation Time                                                                |                  |      |     | - |
| <ul> <li>Not Block 192.168.16.50</li> </ul>                         |                                                                                    | Feb/27/2020 12:.                                                             |                  |      |     |   |
| Firewall Address<br>Name:<br>Address:<br>Timeout:<br>Creation Time: | List <not block=""><br/>Not Block<br/>192.168.16.50<br/>Feb/27/2020 12:32:18</not> | ▼     OK       Cance       ▼     Apply       Disable       Commer       Copy | 1 X              |      |     |   |
| 1 item (1 selected)                                                 |                                                                                    | Remov                                                                        | e                |      |     |   |
| 8 enabled                                                           |                                                                                    |                                                                              |                  |      |     |   |

Figure 3.21: Unblocked url

## 3.3.10 Bandwidth Plan

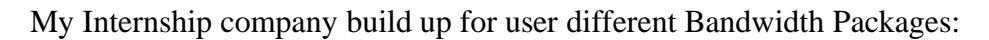

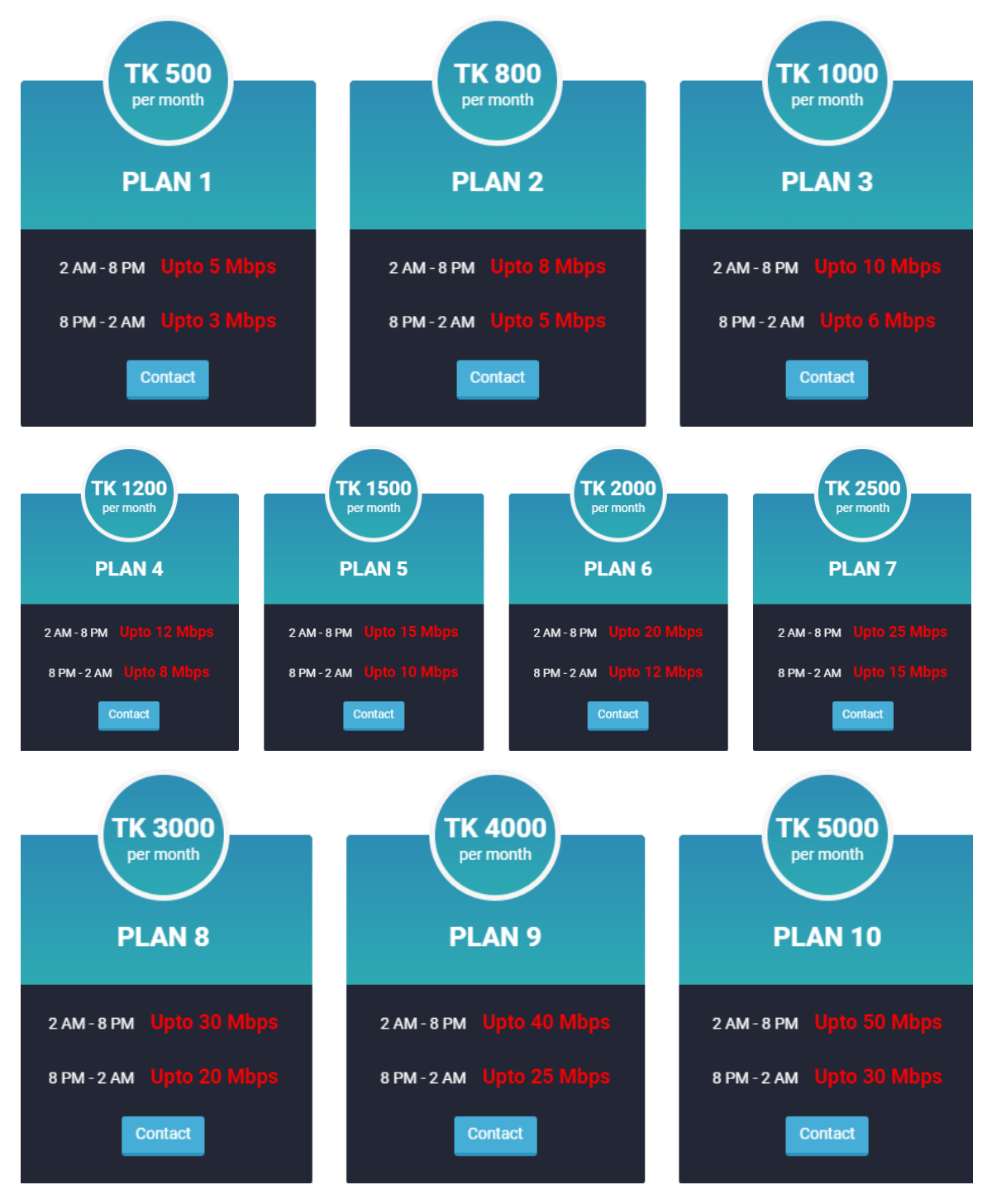

Figure 3.22: Bandwidth Plan

## **3.3.11** Day & Night Scheduling bandwidth: (For Package 6)

Day configure down:

Queues to Add icon then following below:

| Queue Type <day_do< th=""><th>vn&gt;</th><th></th><th></th><th></th></day_do<> | vn>          |              |          |        |
|--------------------------------------------------------------------------------|--------------|--------------|----------|--------|
| Type Name:                                                                     | day_down     |              |          | ОК     |
| Kind:                                                                          | pcq          |              | ₹        | Cancel |
| Rate:                                                                          | 20M          |              | bits/s   | Apply  |
| Queue Size:                                                                    | 50           |              | KiB      | Copy   |
| Total Queue Size:                                                              | 2000000      |              | КiВ      | Bemove |
| Burst Rate:                                                                    |              |              | ▼ bits/s |        |
| Burst Threshold:                                                               |              |              | •        |        |
| Burst Time:                                                                    | 00:00:10     |              |          |        |
| Classifier:                                                                    | Src. Address | Dst. Address |          |        |
|                                                                                | Src. Port    | Dst. Port    |          |        |
| Src. Address Mask:                                                             | 32           |              |          |        |
| Dst. Address Mask:                                                             | 32           |              |          |        |
| Src. Address6 Mask:                                                            | 64           |              |          |        |
| Dst. Address6 Mask:                                                            | 64           |              |          |        |

Figure 3.23: Day Interface (Down)

Day configure up: Like as Day down configure

| Queue Type <day_up></day_up>              |          |        |
|-------------------------------------------|----------|--------|
| Type Name: day_Up                         |          | ок     |
| Kind: pcq                                 | ₹        | Cancel |
| Rate: 20M                                 | bits/s   | Apply  |
| Queue Size: 50                            | KiB      | Сору   |
| Total Queue Size: 2000000                 | KiB      | Remove |
| Burst Rate:                               | ▼ bits/s |        |
| Burst Threshold:                          | ▼        |        |
| Burst Time: 00:00:10                      |          |        |
| Classifier: 🗹 Src. Address 🗌 Dst. Address |          |        |
| Src. Port Dst. Port                       |          |        |
| Src. Address Mask: 32                     |          |        |
| Dst. Address Mask: 32                     |          |        |
| Src. Address6 Mask: 64                    |          |        |
| Dst. Address6 Mask: 64                    |          |        |

Figure 3.24: Day Interface (Up)

Night configure down:

Queues to Add icon then following below:

| Queue Type <might_do< th=""><th>/awa</th><th></th><th></th><th></th></might_do<> | /awa         |                |          |        |
|----------------------------------------------------------------------------------|--------------|----------------|----------|--------|
| Type Name:                                                                       | night_down   |                |          | ОК     |
| Kind:                                                                            | pcq          |                | ₹        | Cancel |
| Rate:                                                                            | 121          |                | bits/s   | Apply  |
| Queue Size:                                                                      | 50           |                | КiB      | Copy   |
| Total Queue Size:                                                                | 2000000      |                | КîВ      | Bemove |
| Burst Rate:                                                                      |              |                | ▼ bits/s |        |
| Burst Threshold:                                                                 |              |                | •        |        |
| Burst Time:                                                                      | 00:00:10     |                |          |        |
| Classifier:                                                                      | Src. Address | ✓ Dst. Address |          |        |
|                                                                                  | Src. Port    | Dst. Port      |          |        |
| Src. Address Mask:                                                               | 32           |                |          |        |
| Dst. Address Mask:                                                               | 32           |                |          |        |
| Src. Address6 Mask:                                                              | 64           |                |          |        |
| Dst. Address6 Mask:                                                              | 64           |                |          |        |

Figure 3.25: Night Interface (Down)

Night configure up: Like as Night down configure

| Queue Type <might_up< th=""><th>&gt;</th><th></th></might_up<> | >                           |        |
|----------------------------------------------------------------|-----------------------------|--------|
| Type Name:                                                     | night_up                    | ОК     |
| Kind:                                                          | pcq Ŧ                       | Cancel |
| Rate:                                                          | 12M bits/s                  | Apply  |
| Queue Size:                                                    | 50 KiB                      | Сору   |
| Total Queue Size:                                              | 2000000 KiB                 | Remove |
| Burst Rate:                                                    | ▼ bits/s                    |        |
| Burst Threshold:                                               |                             |        |
| Burst Time:                                                    | 00:00:10                    | ]      |
| Classifier:                                                    | Src. Address 🔽 Dst. Address |        |
|                                                                | Src. Port Dst. Port         |        |
| Src. Address Mask:                                             | 32                          | ]      |
| Dst. Address Mask:                                             | 32                          | ]      |
| Src. Address6 Mask:                                            | 64                          | ]      |
| Dst. Address6 Mask:                                            | 64                          | ]      |

Figure 3.26: Night Interface (Up)

## **Day Scheduled Time**

Queues to Simple Queues then following below:

| General Advance<br>Name:<br>Target:<br>Dst.: [ | ed Statistics<br>day_down<br>192.168.16.0/2 | Traffic Total | Total Statistics | <b>.</b> | OK<br>Cancel<br>Apply |
|------------------------------------------------|---------------------------------------------|---------------|------------------|----------|-----------------------|
| Name:<br>Target:<br>Dst.: [                    | day_down<br>192.168.16.0/2                  | 24            |                  | <b>T</b> | Cancel<br>Apply       |
| Target: [<br>Dst.: [                           | 192.168.16.0/2                              | 4             |                  | ₹ \$     | Apply                 |
| Dst.:                                          |                                             |               |                  |          |                       |
|                                                |                                             |               |                  | •        | Disable               |
|                                                |                                             | Target Upload | d Target [       | Download | Comment               |
| Max Limit:                                     | unlimited                                   | ₹             | unlimited        | ▼ bits/s | Сору                  |
| ▲ Burst                                        |                                             |               |                  |          | Remove                |
| Burst Limit:                                   | unlimited                                   |               | unlimited        | ▼ bits/s | Reset Counters        |
| Burst Threshold: [                             | unlimited                                   | •             | unlimited        | ◆ bits/s | Reset All Counters    |
| Burst Time: [                                  | 0                                           |               | 0                | S        | Torch                 |
| Time:                                          | 02:00:00                                    |               | - 20:00:00       |          |                       |
| Days:                                          | 🗸 sun 🔽 mo                                  | n 🗹 tue 🔽     | wed 🗹 thu 🕑 fri  | ✓ sat    |                       |

Figure 3.27: Day Scheduled Time Download

Like as Day Schedule Time,

## **Night Scheduled Time**

| Simple Queue  | <night_< th=""><th>_down&gt;</th><th></th><th></th><th></th><th></th><th></th></night_<> | _down>            |                                        |        |                   |          |                    |
|---------------|------------------------------------------------------------------------------------------|-------------------|----------------------------------------|--------|-------------------|----------|--------------------|
| General Adv   | anced                                                                                    | Statistics        | tistics Traffic Total Total Statistics |        |                   |          | ОК                 |
| Nan           | ne: ni                                                                                   | ght_down          | Cancel                                 |        |                   |          |                    |
| Targ          | et: 19                                                                                   | 192.168.16.0/24 🗣 |                                        |        |                   |          | Apply              |
| D             | st.:                                                                                     |                   |                                        |        |                   | •        | Disable            |
|               |                                                                                          |                   | Target                                 | Upload | Target Dov        | vnload   | Comment            |
| Max Lin       | nit: unl                                                                                 | imited            |                                        | ₹      | unlimited         | ➡ bits/s | Сору               |
| Burst         |                                                                                          |                   |                                        |        |                   |          | Remove             |
| Burst Lin     | nit: unl                                                                                 | imited            |                                        | ₹      | unlimited         | ▼ bits/s | Reset Counters     |
| Burst Thresho | ld: uni                                                                                  | imited            |                                        | ₹      | unlimited         | ➡ bits/s | Reset All Counters |
| Burst Tin     | ne: 0                                                                                    |                   |                                        |        | 0                 | s        | Torch              |
| Tin           | ne: 20                                                                                   | 00:00             |                                        |        | - 02:00:00        |          |                    |
| Day           | ys: 🗸                                                                                    | sun 🔽 ma          | n 🗹 tu                                 | e 🗸    | wed 🗸 thu 🗸 fri 🗸 | sat      |                    |

Figure 3.28: Night Scheduled Time Download

Like as Day and Night Schedule Time [Fig. 3.27, 3.28]

## 3.3.12 Point-to-Point Protocol over Ethernet Configuration

Go to IP>Address Add button [+] after configure goto PPP>PPPoE Add button [+] following below

| Address List                     |           | PPP                                                                      |
|----------------------------------|-----------|--------------------------------------------------------------------------|
| + - < × 🗆 🍸                      |           | Interface PPPoE Servers Secrets Profiles Active Connections L2TP Secrets |
| Address / Network                | Interface | Service / Interface Max MTU Max MRU MRRU Default Profile Authentication  |
| 172.16.15.16/24                  | WAN       |                                                                          |
| ⊕ 192,168,100,1/24 192,168,100,0 | LAN       | New PPPoE Service                                                        |
|                                  |           | Service Name: PPPoE Server OK                                            |
|                                  |           | Interface: LAN To Cancel                                                 |
|                                  |           | Max MTU: Apply                                                           |
|                                  |           | Max MRU:                                                                 |
|                                  |           | MRRU: Copy                                                               |
|                                  |           | Keepalive Timeout: 10                                                    |
|                                  |           | Default Profile: default                                                 |
|                                  |           | 0 items One Session Per Host                                             |
|                                  |           | Max Sessions:                                                            |
|                                  |           | PADO Delay: 📉 🔻 ms                                                       |
|                                  |           | Authentication: 🗹 mschap2 🔽 mschap1                                      |
| 2 items (1 colorited)            |           | l drap  □ pap                                                            |
| 2 items (1 selected)             |           | enabled                                                                  |

Figure 3.29: Addresses of PPPoE Server

Go to IP> Pool Add button [+] after configure goto PPP>Profiles Add button [+] following below

| Sadmin@00:0C:29:49:5 | iD:8B (MikroTik) - WinBo | x v6.46.2 on x86 (x86)                                                                                                    |         |
|----------------------|--------------------------|----------------------------------------------------------------------------------------------------|---------|
| Session Settings Das | ARP                      | General Desired Line Ones Sector                                                                                                    |         |
| 🖒 🖓 Safe Mode        | Accounting               | B Celleral Protocols Limits Queue Scripts                                                                                                    | ок      |
| A Quick Set          | Addressee                | Name: 5_MB                                                                                                    | Cancel  |
| CAPsMAN              | DHCP Client              | Local Address: 192 168 100 1 💿 🔺                                                                                                    | Apply   |
| Interfaces           | DHCP Belay               |                                                                                                    | , eppij |
| © Wireless           | DHCP Server              | IP Pod                                                                                                    | Comment |
| Bridge               | DNS                      | Pools Used Addresses Remote IPv6 Prefix Pool:                                                                                                    | Сору    |
| PPP                  | Firewall                 | Image: Second second second | Remove  |
| ିର୍ଘ୍ଧ Mesh          | Hotspot                  | Name / Addresses Next Pool V                                                                                                    |         |
| 4 91 🦉               | IPsec                    | Bridge:                                                                                                    |         |
| 🖉 MPLS 🗈 🗅           | Kid Control              | New IP Pool Bridge Port Priority:                                                                                                    |         |
| 哽 IPv6               | Neighbors                | Name: (5_MB_P OK Bridge Path Cost:                                                                                                    |         |
| 🔀 Routing 🗈          | Packing                  | Addresses: 192.168.100.2-192.168.100.254  Cancel                                                                                                    |         |
| ∰ System ►           | Pool                     | Next Pool: none TA Apply Bridge Horizon:                                                                                                    |         |
| Queues               | Routes                   |                                                                                                    |         |
| Files                | SMB                      | Comment Incoming Filter:                                                                                                    |         |
| E Log                | SNMP                     | Copy Outgoing Filter:                                                                                                    |         |
| & RADIUS             | Services                 | Remove Address List:                                                                                                    |         |
| X Tools              | Settings                 |                                                                                                    |         |
| Mew Terminal         | Socks                    | Ditems Interface List:                                                                                                    |         |
| o loRa               | TFTP                     |                                                                                                    |         |
| Dot 1X               | Traffic Flow             |                                                                                                    |         |
| S Dude C             | UPnP                     | 124.6.224.4                                                                                                    |         |
| KVM                  | Web Proxy                | WINS Server:                                                                                                    |         |

Figure 3.30: IP Pool PPP Configure

| New PPP Secret      |             |   |         | Queue Type <5_MB_   | Q_UP>               |                 |        |
|---------------------|-------------|---|---------|---------------------|---------------------|-----------------|--------|
| Name:               | Fojle_Rabbi |   | ОК      | Type Name:          | 5_MB_Q_UP           |                 | ОК     |
| Password:           |             | • | Cancel  | Kind:               | pcq                 | ₹               | Cancel |
| Service:            | pppoe       | Ŧ | Apply   | Rate:               | 5M                  | bits/s          | Apply  |
| Caller ID:          | [           | • |         | Queue Size:         | 50                  | КiВ             | Сору   |
| Desfler             | E MD        | T | Disable | Total Queue Size:   | 2000                | КiВ             | Remove |
| Frome.              | 5_MB        | · | Comment | Burst Rate:         |                     | bits/s          |        |
| Local Address:      |             | • | Сору    | Burst Threshold:    |                     | •               |        |
| Remote Address:     |             | • | Remove  | Burst Time:         | 00:00:10            |                 |        |
| Remote IPv6 Prefix: |             | • |         | Classifier:         | Src. Address Dst. / | Address<br>Port |        |
| Routes:             |             | • |         | Src. Address Mask:  | 32                  |                 |        |
|                     |             |   |         | Dst. Address Mask:  | 32                  |                 |        |
| Limit Bytes In:     |             | • |         | Src. Address6 Mask: | 64                  |                 |        |
| Limit Bytes Out:    |             | • |         | Dst. Address6 Mask: | 64                  |                 |        |

Go to PPP>Secrets> following below

Figure 3.31: PPP Interface

| Sadmin@00:0C:29:49    | 1950&8 (MikroTik) - WinBox (6.46.2 on x86 (x86) Simple Queue <5_MB>                                                                                                    |                |                    |
|-----------------------|----------------------------------------------------------------------------------------------------|----------------|--------------------|
| Session Settings Da   | Jashboard                                                                                                    |                |                    |
| 🍤 🗘 Safe Mode         | Sessor: (0.002.23.49.50.88) General Advanced Statistics T                                                                                                    | raffic Total   | ОК                 |
| CAPsMAN               | Datas tat                                                                                                    | \$             | Cancel             |
| 💓 Interfaces          | Interact uses Gode me dowe rives     Interact uses     Interact uses     Interact uses     Interact uses     Interact uses     Interact     Interact     Int | Tamet Download | Apply              |
| Bridge                | # Name Target Upload Max Lint Download Max Lint Packet Marks Total Max Lint At: Unlimited                                                                                                    |                | Disable            |
| ere fri               | New Single Queue  General Advanced Statistics Traffic Total Statistics OK Prinning R                                                                                                    |                | Comment            |
| P P<br>⊘ MPLS P       | Name BUE Cancel Bucket Size: 0 100                                                                                                    | 0 100 ratio    | Copy               |
| ₩ IPv6 N<br>Routing N | Tegge: 132183.00.0024     F ← Appy     De:      De:     D:     D:     D:     D  | 5 MB Q Dow Ŧ   | Remove             |
| System  Queues        | Target Upload Target Download Commert                                                                                                    |                | Reset Counters     |
| Files                 | Max Linit: unlimited V unlimited V bits/s Copy Parent: none                                                                                                    |                |                    |
| Log                   |                                                                                                    |                | Reset All Counters |
| 🗙 Tools 🗈 🗈           | Burst Threshold: Unlinited T Unlinited F bits/s                                                                                                    |                | Torch              |
| im LoRa               | vors ime: u u s Torch                                                                                                    |                |                    |
| Dot 1X                |                                                                                                    |                |                    |
| KVM                   | enabled                                                                                                    |                |                    |

Figure 3.32: Queue of PPPoE

## **3.4 Challenges**

I didn't have much opportunity to do internship, I did diploma before, The experience then was not very good. But this time I have worked very well and sincerely. What I have done here enables me to understand and what is a working life like; I learned how an companies daily works. In the office desk seat regularly is a lot of hardship and a lot of patience I got this experience from here. It was the most thrilling and rewarding experience of my life. Nevertheless internship period I have faced with some difficult issues and identified the issues and solved them.

- **Wheed to working environment.**
- ↓ Compatible with office rules.
- **Gained some organized potency.**
- **4** Creating social relationships with colleague and officials.
- Habit for comfortable language to communicate each other's.

## **CHAPTER 4**

#### **Competencies and Smart Plan**

## 4.1 Competencies

As a result of acquiring skills due to a teaching method, a student must have the ability to know, understand or do. Contribute in network lab of an internship plan that gathers and places data, keeps a small number of low excellence internship outcomes in the student institution office. To learn the results, re-identify and configure the designs, test the installation and employer services. Knowledge of results onsite internship supervisor contribute to the approval of this approach. Completion of my internship in Explore Online ISP. I've collected a variety of knowledge to solve problems or issues. Faced a lot of practical work effectiveness. During my internship, I set some competencies that I achieved also I was trying to achieve this successfully.

#### 4.2 Smart Plan

A organization does not become a big company at overnight. To become a big company, you have to have a smart plan behind it and all the companies have a clever mind. The grouping of multiple concepts made a smart plan.

- Each router should have backed up server and user documentation.
- **4** Speed up the internet.
- Reduce costs.
- Hire an IT or business professional in management.
- Upgrading of human resources.
- Centralize and appropriate time planning.
- Spread more advertising.
- 4 Understand the necessary steps to solve customers' problems and issues.
- Clients informed about the progress made.
- Improve old features to good services.
- **4** Powerful user safety and avoid bogus billing.
- Door-to-door collection of bills by the company.
- 4 Need to arrange maximum services and offers from other companies.

## 4.3 Reflections

A job is a real challenge for the workplace, especially if I have no experience. A successful internship can help me build experience for a profession. So, doing my future reflection planning internship as a success.

Think of a great idea that will be like a future job or a good job. I hope these internships in positions are available through a variety of and many career paths. Internship purposes as a network engineers, network managers, support engineer in the area, and IT engineer of any kind of organizations.

#### **CHAPTER 5**

#### **Conclusion and Future Career**

#### 5.1 Discussion and Conclusion

In my internship brief I know about configuring a network by Mikrotik. I have a lot of ideas about IP class, how to create a lot of IP by breaking the network. After completing my academic life, this internship played a very important role. It has actually taught me a lot. This internship seemed like a great opportunity for me to gain skills in the present life. ISP during my internship gained a lot of skills about the company. The strategy and graph of computer networks, data connection, protection of network, interface and maintains of the best opportunities in a variety of applications. My trainers and supervisors are very good and I got a lot of new ideas from them which will come in handy later. I've been able to create different kinds of routers, which is very helpful for my future. This is my real life networking system experience which gives me the opportunity to meet very effectively in the future. Various IT training institutes in Dhaka and other cities have started training on MikroTik. There are many different types of MikroTik the vendor certification.

#### **5.2 Scope for Further Career**

It is very difficult to get a job in our country. More difficult I have no work or job experience. I did the internship so that with the internship I would have a work experience and would have the patience to sit in the office for so many hours. In my experience, which can help to take the advanced stage of the extreme values. I believe that this internship will bring something good for my future. What I will get from this internship-

- **4** To work in any ISP company.
- **4** Becoming a engineer at security sector.
- Opportunity to join as a Network Engineer.
- **4** Opportunity to join as a IT Security Engineer.
- Heank job in IT sector.

## **References**

[1] Learn about Daffodil International University, available at <<<u>http://www.daffodilvarsity.edu.bd/</u>>>, last accessed on 01-10-2020 at 02:02 PM.

[2] Learn about Explore Online ISP, available at <<<u>http://www.exploreonlinebd.net/</u>>>, last accessed on 01-10-2020 at 02:02 PM.

[3] Learn about Cisco, available at <<<u>http://www.cisco.com/c/en/us/support/docs/ip/routing-information-protocol-rip/13788-3.html</u>>>, last accessed on 01-10-2020 at 01:02 PM.

[4] Learn about System Zone, available at <<<u>http://www.systemzone.net/category/computer-networking/mikrotik-router</u>>>, last accessed on 02-10-2020 at 02:05 PM.

[5] Learn about System Zone, available at <<<u>http://www.systemzone.net/static-routing-configuration-in-mikrotik-router</u>>>, last accessed on 01-10-2020 at 10:10 PM.

# **APPENDICES**

Appendix: Information of Organization

# explore online

## Head Office

| Name      | Explore Online ISP                 |
|-----------|------------------------------------|
| Address   | A/15 (Ground Floor), Zakir Hossain |
|           | Road, Block: E, Mohammadpur,       |
|           | Dhaka-1207                         |
| Telephone | 09614338822, 01711313391           |
| E-mail    | exploreonline@gmail.com            |
| Website   | www.exploreonlinebd.net            |
| Employees | 25                                 |

# **Plagiarism Report**

| Rep    | ort Checkii               | ng - Fojle Rabbi 3     |                    |                  |       |
|--------|---------------------------|------------------------|--------------------|------------------|-------|
| ORIGIN | ALITY REPORT              |                        |                    |                  |       |
| SIMILA | 2%<br>ARITY INDEX         | 9%<br>INTERNET SOURCES | 0%<br>PUBLICATIONS | 8%<br>STUDENT PA | APERS |
| PRIMAR | RY SOURCES                |                        |                    |                  |       |
| 1      | Submitte<br>Student Paper | d to Daffodil Inte     | rnational Unive    | ersity           | 8%    |
| 2      | WWW.EXP                   | loreonlinebd.net       |                    |                  | 1%    |
| 3      | www.uke                   | essays.com             |                    |                  | 1%    |
| 4      | WWW.COP                   | njagat.com             |                    |                  | 1%    |
| 5      | exam-hu                   | b.com                  |                    |                  | <1%   |
| 6      | dspace.c                  | laffodilvarsity.edu    | 1.bd:8080          |                  | <1%   |